## How to Change the Scaling for DynaROM Graphs

Last Modified on 03/30/2018 4:46 pm PDT

You can change the scale for DynaROM graphs so that the Y-axis is the same across all graphs. This is especially useful when viewing tests side-by-side .

By default, Autoscale will make the Y-axis max the same as the highest reading from the exam. Changing the scale to a set max makes it easier to compare tests.

Click on the steps inside the tabbed menu:

Step 1: Open Dynamic Settings Step 2: Adjust Your Settings

View the Graph

Setting Suggestions

Watch the video below for a walk through of adjusting your DynaROM graphs.

Your browser does not support HTML5 video.

If the issue is still not resolved contact our technical support team. Phone: (800) 969 - 6961 Option 2 Email: support@myovision.com